# DATEV-Kassenerfassung für MS Office 2009 – Änderungen zur Version 2008

#### Inhalt:

| <ol> <li>Sicherheitseinstellungen</li> <li>1.1 Excel 2003 und älter</li> <li>1.2 Excel 2007 und jünger</li> </ol>                      | 2<br>2<br>3    |
|----------------------------------------------------------------------------------------------------|----------------|
| <ol> <li>Kassenerfassung öffnen</li> <li>Pfad hinzufügen</li> <li>Kassenerfassung öffnen</li> </ol>                                    | 4<br>4<br>5    |
| <ol> <li>Kassenabrechnung erstellen</li> <li>1 Kassenabrechnung allgemein</li> <li>2 Zusatz f</li></ol>                                | 7<br>7<br>8    |
| <ul><li>4. Kassenabrechnung exportieren und verschicken</li><li>4.1 Kassenabrechnung exportieren</li><li>4.2 Daten versenden</li></ul> | 10<br>10<br>13 |

#### Ihr zuständiger Sachbearbeiter:

Katrin Buschmann Tel.: 02162 / 10204 – 27 katrin.buschmann-vwz-viersen@bistum-aachen.de

Sie erreichen mich an folgenden Tagen: Montags & dienstags von 09:00 Uhr - 17:30 Uhr Mittwochs vom 09:00 Uhr – 13:00 Uhr

E-Mail-Adresse für Exportdateien: kassenabrechnungen.vwz-viersen@bistum-aachen.de

# 1. Sicherheitseinstellungen:

## 1.1 Für Excel 2003 und älter:

Wie aus 2008 bekannt müssen Sie die Sicherheitseinstellungen der Makros auf "niedrig" oder "mittel" setzen.

Extras -> Makro -> Sicherheit:

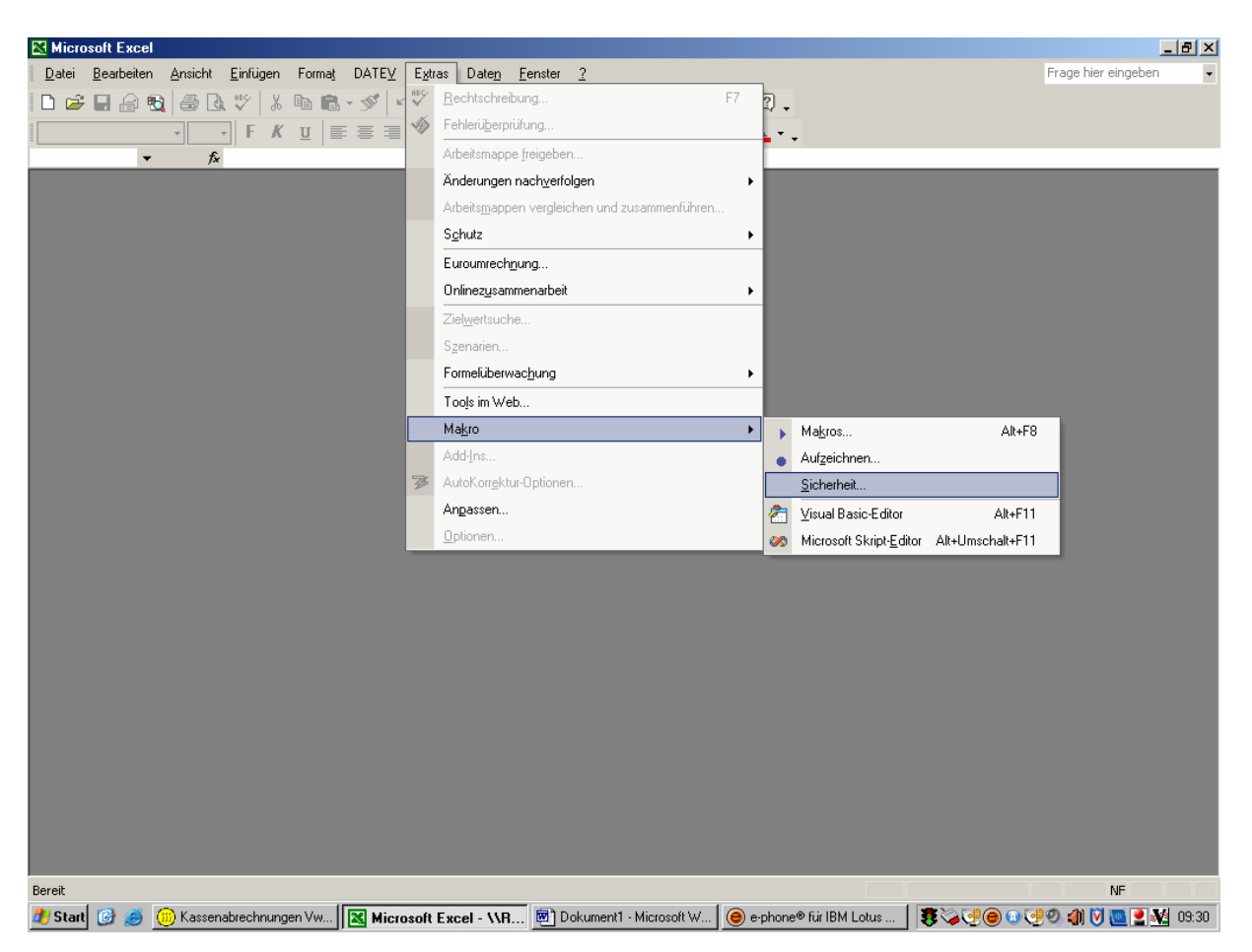

Es erscheint dann folgendes Auswahlfenster, bei dem die entsprechende Auswahl mit "OK" bestätigt werden muss:

| Sicherheit ? 🗙                                                                                                    |
|----------------------------------------------------------------------------------------------------|
| Sicherheitsstufe                                                                                                    |
| <ul> <li><u>Hoch. Nur signierte Makros aus vertrauenswürdigen</u><br/>Quellen dürfen ausgeführt werden. Nicht signierte Makros<br/>werden automatisch deaktiviert.</li> </ul>                        |
| Mittel. Sie können auswählen, ob Sie nicht sichere Makros<br>ausführen möchten.                                                                                                    |
| Niedrig (nicht empfohlen). Sie sind vor nicht sicheren Makros<br>nicht geschützt. Verwenden Sie diese Einstellung nur, wenn<br>Sie sicher sind, dass alle Dokumente, die Sie öffnen, sicher<br>sind. |
| Es ist kein Virenscanner installiert.                                                                                                    |
| OK Abbrechen                                                                                                    |

## 1.2 Für Excel 2007 und jünger:

Klicken Sie oben auf das Windows-Symbol und wählen dort die Excel-Optionen aus. Dann müssen Sie unter "häufig verwendet" die "Entwicklerregisterkarte" anhaken.

| Zuerst          | die "Entv     | vicklertools" e      | inblenden :  |                                                           |                 |                              |                                        |                                  |                          |
|-----------------|---------------|----------------------|--------------|-----------------------------------------------------------|-----------------|------------------------------|----------------------------------------|----------------------------------|--------------------------|
|                 | <b>_</b> ") - | (24 + ) ∓            |              |                                                           |                 |                              |                                        | Mappel - M                       | vicrosoft Exce           |
| E.              | Start         | Einfügen             | Seitenlayout | Forme                                                     | In              | Daten                        | Überprüfen                             | Ansicht                          | Entwicklerto             |
|                 | Excel-(       | Optionen             |              |                                                           |                 |                              |                                        |                                  |                          |
| Visual<br>Basic | Häuf          | ig verwendet<br>ieln |              | 诸 Änd                                                     | lern :          | Sie die am                   | n häufigsten ver                       | wendeten C                       | ptionen in Exc           |
|                 | Doku          | umentprüfung         | D            | ie am häut                                                | figste          | n verwend                    | eten Optionen be                       | i der Arbeit n                   | nit Excel                |
|                 | Speid         | chern                |              | Minisy                                                    | mboll           | leiste für di                | e Auswahl anzeig                       | ien 🛈                            |                          |
| 1               | Erwe          | itert                | ``~          | <ul> <li><u>Livevor</u></li> <li><u>E</u>ntwic</li> </ul> | schau<br>klerre | u aktivieren<br>egisterkarte | 🛈<br>🔊n der Multifunk                  | tionsleiste an                   | zeigen 🕕                 |
| 3               | Anpa          | assen                | I            | Immer                                                     | Clear           | Type verwe                   | nden                                   | 10.11 (2001) (P                  |                          |
| 4               | Add-          | Ins                  |              | Earbschen                                                 | Entw            | vicklerregis                 | terkarte in der Mi                     | ultifunktionsl                   | eiste anzeigen           |
| 5               | Vertr         | auensstellung        | scenter      | <u>Q</u> uick <mark>Inf</mark> o                          | Die<br>Ers      | e Registerka<br>tellen von l | arte 'Entwicklerto<br>Makros und Vorla | ols' enthält To<br>Igen sowie XN | ools zum<br>AL-Features. |

Steuerelemente befinden sich unter Menüpunkt "Entwicklertools" im Ribbon "Steuerelemente", Befehl "Einfügen" :

| Ca              | 19     | <ul> <li>(<sup>21</sup> &lt; <sup>2</sup>) </li> </ul>   |                              |                               | Мар                                                          | pe1 - Micro | osoft Excel (Test              | :)                         |            |
|-----------------|--------|----------------------------------------------------------|------------------------------|-------------------------------|--------------------------------------------------------------|-------------|--------------------------------|----------------------------|------------|
|                 | Start  | Einfügen                                                 | Seitenlayout                 | Formeln Daten                 | Überprüfen A                                                 | nsicht E    | ntwicklertools                 | Add-Ins                    |            |
| Visual<br>Basic | Makros | 🔚 Makro aufze<br>🔣 Relative Auf:<br><u>À</u> Makrosicher | eichnen<br>zeichnung<br>heit | infügen Intwurfsmodus         | 🚰 Eigenschaften<br>足 Code anzeigen<br>🖞 Dialogfeld ausführei | Quelle      | Eigenschaften<br>Erweiterungsp | zuordnen<br>akete<br>ieren | Exportiere |
|                 |        | Code                                                     |                              | Formularsteuerelemente        | nente                                                        |             | X                              | ML                         |            |
|                 | A1     | - (9                                                     | f <sub>x</sub>               | 🛓 📑 🗹 🊔 🎟 O                   |                                                              |             |                                |                            |            |
|                 | А      | В                                                        | c                            | x <sup>vz</sup> ] Aa 🚆 ab 🖪 🚦 | F                                                            | G           | Н                              | Î.                         | J          |
| 1               |        |                                                          |                              | ActiveX-Steuerelemente        | -                                                            |             |                                |                            |            |
| 2               |        |                                                          |                              | III III III III III           |                                                              |             |                                |                            |            |
| 3               |        |                                                          |                              | 🗐 o A 🕍 🛱 💥                   |                                                              |             |                                |                            |            |
| 4               |        |                                                          |                              |                               |                                                              |             |                                |                            |            |

DATEV-Kassenerfassung für MS Office ÄNDERUNGEN zur Version 2008 VWZ-Viersen

kb\_16.12.2008

Es erscheint ein neues Register in der obersten Leiste (Entwicklertools). Dort finden Sie die Makrosicherheit (links unten). Hier müssen Sie dann "Makros aktiveren" auswählen.

## 2. Kassenerfassung öffnen:

## 2.1 Pfad hinzufügen

Klicken Sie oben auf "DATEV -> Kassen- und Warenerfassung..."

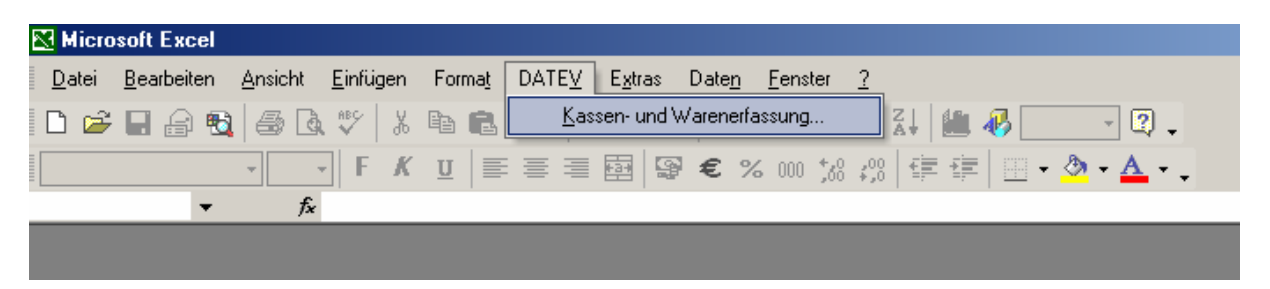

Dann muss der Datenpfad, unter dem die Kassenabrechnungen zu finden sind, hinzugefügt werden. Klicken Sie dazu auf das Ordnersymbol im Feld "Aktueller Datenpfad":

|                                                                | · · · · · · · · · · · · · · · · · · ·      |                               |
|----------------------------------------------------------------|--------------------------------------------|-------------------------------|
| Kassen- und Warenerfassung                                     |                                            |                               |
|                                                                |                                            | Neuanlage                     |
|                                                                | Datenpfade                                 | Öffnen                        |
| Datei<br>KE 0237264 01001 2008 EUR.xls                         | Geändert am<br>17.03.2008 16:21:58         | Löschen                       |
| KE_0237264_91001_2008_EUR.xls<br>KE_0237264_91001_2008_EUR.xls | 23.08.2008 15:35:07<br>12.03.2008 12:41:02 | Übernahme                     |
|                                                                |                                            | Blankoformular                |
|                                                                |                                            | Hilfe                         |
|                                                                |                                            | Schließen                     |
| Kassen- und Warenerfassung immer mit Excel starten             |                                            | V.2.1, 17.01.2008<br>DATEV eG |

Es öffnet sich ein neues Fenster ("Pfadverwaltung"). Klicken Sie dort oben rechts auf das oberste Symbol ("Datenpfad der Liste hinzufügen"):

| 🛷 Pfadverwaltung                                                                                                    |                                |
|----------------------------------------------------------------------------------------------------|--------------------------------|
| Ausgewählte Datenpfade<br>L:\DATEV\DATEN\KAWAERF\DATEN\STANDARD\<br>S:\06-Verwaltung allgemein\01-Finanzen\NEBENKASSENTOOL\2008\Kass<br>G:\Nebenkassen\2009\ | Datenpfad der Liste hinzufügen |
| Schließen Hilfe                                                                                                    |                                |

Es öffnet sich erneut ein neues Fenster, mit dem Strukturbaum des Arbeitsplatzes. Wählen Sie hier den Pfad aus, in dem Sie die Kassenabrechnung abgelegt haben und bestätigen Sie Ihre Auswahl mit "OK".

| Ordner suchen                                                                                | <u>?×</u> |
|----------------------------------------------------------------------------------------------|-----------|
| Verzeichnis auswählen                                                                        |           |
| Cesktop      Arbeitsplatz      FESTPLATTE (C:)      Systemsteuerung      Papierkorb      D\$ |           |
| OK Abbre                                                                                     | chen      |

Bestätigen Sie dann das Fenster der Pfadverwaltung mit "schließen".

HINWEIS: Den Pfad müssen Sie nur einmal zu Beginn des Jahres hinzufügen. Danach ist er gespeichert und kann immer wieder ausgewählt werden.

### 2.2 Kassenerfassung öffnen

Wenn Sie auf den kleinen Pfeil rechts neben dem Pfad klicken, öffnet sich eine Auswahlliste aller hinzugefügten Pfade. Wählen Sie dort den Pfad aus, in dem Sie die Kassenabrechnung abgelegt haben.

| 🤣 Kassen- und Warenerfassung                                                                                                    |                                                                                     |
|----------------------------------------------------------------------------------------------------|-------------------------------------------------------------------------------------|
| Aktueller Datenpfad<br>L:\DATEV\DATEN\KAWAERF\DATEN\STANDARD\<br><br><br><br><br><br>L:\DATEV\DATEN\KAWAERF\DATEN\STANDARD\<br>S:\06-Verwaltung allgemein\01-Finanzen\NEBENKASSENTOOL\2008\Kassen 2008\Pfa<br> | Neuanlage<br>Öffnen<br>Löschen<br>Übernahme<br>Blankoformular<br>Hilfe<br>Schließen |
| Kassen- und Warenerfassung immer mit Excel starten                                                                                                    | V.2.1, 17.01.2008<br>DATEV eG                                                       |

Im unteren Feld erscheinen dann alle in diesem Pfad abgelegten Kassenabrechnungen. Wählen Sie dort die Abrechnung, die Sie bearbeiten möchten und öffnen Sie diese, indem Sie sie markieren und dann auf "Öffnen" klicken.

| 4 | Kassen- und Warenerfassung                                                                                                    |                                                                                                    |                                                              |
|---|----------------------------------------------------------------------------------------------------|----------------------------------------------------------------------------------------------------|--------------------------------------------------------------|
|   | - Aktueller Datenpfad<br>G:\Nebenkassen\2009\                                                                                                    |                                                                                                    | Neuanlage<br>Öffnen                                          |
|   | Datei<br>20101_2009_St.Helena_Kindergarten.xls<br>20101_2009_St.Helena_Kirchenkasse.xls<br>20104_2009_St.Peter_Kindergarten.xls<br>20104_2009_St.Peter_Kirchenkasse.xls | Geändert am           08.12.2008 14:25:09           08.12.2008 13:02:56           08.12.2008 14:27:47           08.12.2008 14:27:47           08.12.2008 13:10:00 | Löschen<br>Übernahme<br>Blankoformular<br>Hilfe<br>Schließen |
|   | Kassen- und Warenerfassung immer mit Excel starten                                                                                                    |                                                                                                    | V.2.1, 17.01.2008<br>DATEV eG                                |

Die Kassenabrechnung, die sich dann öffnet, sieht nahezu so aus, wie die Ihnen aus 2008 bekannte, lediglich die Spalte "Belegfeld2 – Beleg Nr." fehlt jetzt:

| Aktualisie | ren / Prüfen             | Drucken                                       | Exportieren | Irr    | ipol            | rtieren                              | Einstellungen                | E              | luchung(en) lö:                         | schen | Hilfe                | 1           |
|------------|--------------------------|-----------------------------------------------|-------------|--------|-----------------|--------------------------------------|------------------------------|----------------|-----------------------------------------|-------|----------------------|-------------|
|            | Berater / Mar<br>Monat / | ndant <b>237264 / 20</b><br>Jahr <b>01/</b> 2 | 2009        | Sortie | rt n<br>Ko<br>V | nach Spalte<br>Intonummer<br>Nährung | Belegdatum<br>2280200<br>EUR | <br>]<br>]     | Monatssaldo<br>Anfangssaldo<br>Endsaldo |       | 0,00<br>0,00<br>0,00 | ]<br>]<br>] |
| Status     | Einnahmen                | Ausgaben                                      | Bestand     | в      | ud              | GegenKto                             | Rech.Nr.<br>(Belegfeld1)     | Beleg<br>Datum | Kostenstelle<br>(KOST1)                 | Text  |                      | USt<br>in % |
|            |                          |                                               |             |        |                 |                                      |                              |                |                                         |       |                      |             |
|            |                          |                                               |             |        |                 |                                      |                              |                |                                         |       |                      |             |
|            |                          |                                               |             |        |                 |                                      |                              |                |                                         |       |                      |             |
|            |                          |                                               |             |        |                 |                                      |                              |                |                                         |       |                      |             |

## 3. Kassenabrechnung erstellen:

### 3.1 Kassenabrechnung allgemein:

- > Füllen Sie eines der Felder "Einnahmen" oder "Ausgaben"
- Füllen Sie das Feld "Rech.Nr." mit der von Ihnen vergebenen Rechnungsnummer (Kennzeichen für den Monat + Ifd. Nummer, Bsp.: 01/01, 01/02, …)
- ➢ Füllen Sie das Feld Beleg Datum.
- Klicken Sie mit der rechten Maustaste in das Feld "Text" und fügen Sie über "Text einfügen …" den entsprechenden Buchungsstext ein (auf "Zeile übernehmen" klicken). Dadurch wird das Feld Gegenkonto (und bei Kindergärten sowie KoT's auch das Feld Kostenstelle) automatisch gefüllt.

|        | Berater / Mandant<br>Monat / Jahr | 237264 / 20101<br>01/2009 | ]       | Sortie | rt nach<br>Konton<br>Währ | Spalte<br>ummer<br>ung | Belegdatum<br>2280200<br>EUR |                | Monatssaldo<br>Anfangssaldo<br>Endsaldo |      | -1<br>(<br>-1 | 1,50<br>),00<br>1,50             | ]                                      |
|--------|-----------------------------------|---------------------------|---------|--------|---------------------------|------------------------|------------------------------|----------------|-----------------------------------------|------|---------------|----------------------------------|----------------------------------------|
| Status | Einnahmen                         | Ausgaben                  | Bestand | в      | U Gege                    | nKto                   | Rech.Nr.<br>(Belegfeld1)     | Beleg<br>Datum | Kostenstelle<br>(KOST1)                 | Text |               | USt<br>in %                      |                                        |
|        |                                   | 1,50                      |         |        |                           |                        | 01,01                        | 02.01.         |                                         |      | -             | Text einfi                       | igen                                   |
|        | -                                 |                           |         |        |                           |                        |                              |                |                                         |      |               | Text der<br>Zur Textv            | /orlage hinzufügen<br>/orlage wechseln |
|        |                                   |                           |         |        |                           |                        |                              |                |                                         |      | *<br>•        | Ausschn<br><u>K</u> opieren      | ei <u>d</u> en                         |
|        | _                                 |                           |         |        |                           |                        |                              |                |                                         |      |               | Ejnfügen<br>I <u>n</u> halte ei  | nfügen                                 |
|        |                                   |                           |         |        |                           |                        |                              |                |                                         |      |               | Zellen <u>e</u> ir<br>Zellen lös | ifügen                                 |

| Suchen in Spalt<br>Buchungstext | e: Suchen nach:                 | Zu übernehmender Einzelv<br>Aufwand Ausflüge |                         |  |  |  |
|---------------------------------|---------------------------------|----------------------------------------------|-------------------------|--|--|--|
| Gegenkonto                      | Buchungstext                    | Kostenstelle 1                               | Kostenstelle 2          |  |  |  |
| 6640400                         | Aufwand Ausflüge                |                                              |                         |  |  |  |
| 6630300                         | Aufwand Mittagessen             |                                              |                         |  |  |  |
| 7740400                         | Bewirtung                       |                                              |                         |  |  |  |
| 7740000                         | Büromaterial/Drucksachen        |                                              |                         |  |  |  |
| 7720820                         | EDV-Aufwand, Softwarepflege     |                                              |                         |  |  |  |
| 7740700                         | Elternarbeit                    |                                              |                         |  |  |  |
| 5542500                         | Erträge Aktionen/Veranstaltung  |                                              |                         |  |  |  |
| 7740600                         | Fachliteratur/-Medien           |                                              |                         |  |  |  |
| 7740300                         | Fahrtkosten päd. Personal       |                                              |                         |  |  |  |
| 7740300                         | Fahrtkosten weltl. Personal     |                                              |                         |  |  |  |
| 6693200                         | Fortbildung päd. Personal       |                                              | <b>•</b>                |  |  |  |
| C Vorhander                     | e Werte überschreiben 🛛 🔽 Gespe | errte oder ausgebl                           | endete Felder auslassen |  |  |  |
| Zeile überneh                   | men Wert übernehmen             | Abbrechen                                    | Hilfe                   |  |  |  |

- Anschließend können Sie den Text noch manuell überschreiben (Bsp. aus "Geldtransfer, Einlagen, Erstattungen" können Sie "Barauszahlung" oder "Erstattung 01/08" machen).
- Springen Sie dann mit der Maustaste, dem Tabulator oder mit "Enter" in die nächste Zeile. Es erscheint in der Spalte "Status" dann "angelegt" oder "geändert".

| Aktualisiere | n / Prüfen        | Drucken        | Exportieren | In    | ηp  | ortieren    | Einstellungen.           | В              | uchung(en) lö:          | schen    | Hilfe |
|--------------|-------------------|----------------|-------------|-------|-----|-------------|--------------------------|----------------|-------------------------|----------|-------|
|              |                   |                | , s         | ortie | ert | nach Spalte | Belegdatum               | 1              | Monatssaldo             |          | -1,50 |
| 1            | Berater / Mandant | 237264 / 20101 | J           |       | K   | ontonummer  | 2280200                  |                | Anfangssalde            |          | 0,00  |
|              | Monat / Jahr      | 01/2009        | ]           |       |     | Währung     | EUR                      |                | Endsaldo                |          | -1,50 |
| Status       | Einnahmen         | Ausgaben       | Bestand     | в     | υ   | GegenKto    | Rech.Nr.<br>(Belegfeld1) | Beleg<br>Datum | Kostenstelle<br>(KOST1) | Text     |       |
| Angelegt     |                   | 1,50           | -1,5        | D     |     | 7740100     | 01 <i>/</i> 01           | 02.01.         |                         | Porto/PV | vz    |
|              |                   |                |             |       |     |             |                          |                |                         |          |       |

Füllen Sie anschließend die Spalten, bis Sie alle Belege des jeweiligen Monates erfasst haben.

### 3.2 Zusatz für Kassenabrechnungen der Pfarrbüros (Kirchenkassen):

Für die Kassenabrechnungen der Pfarrbüros (Kirchenkassen) muss eine zusätzliche Zuordnung zu den Bereichen erfolgen, für die die Einnahmen/Ausgaben entstanden sind. Bisher (in 2008) erfolgte dies über eine Auswahlliste in der Spalte "Beleg-Nr. (Belegfeld2)". In der Kassenerfassung für 2009 muss diese Auswahl über die Kostenstellen getroffen werden. Klicken Sie dazu – nachdem Sie den Text eingefügt haben - mit der rechten Maustaste in das Feld "Kostenstelle (KOST1)". Wählen Sie dann aus dem Kontextmenü den Eintrag "Kostenstelle einfügen…":

| usgaben | Bestand | в | υ        | GegenKto | Rech.Nr.<br>(Belegfeld1) | Beleg<br>Datum | Koster<br>(KOST | nstelle<br>1) | Text                        | JSt 🔪<br>n % |
|---------|---------|---|----------|----------|--------------------------|----------------|-----------------|---------------|-----------------------------|--------------|
| 1,50    | -1,50   |   |          | 7740100  | 01./01                   | 02.01.         |                 |               | Douto (DA)/7                |              |
|         |         |   |          |          |                          |                |                 |               | Kostenstelle einfügen       |              |
|         |         | F | F        |          |                          |                |                 |               | Text einfügen               | H            |
|         |         | ╞ | $\vdash$ |          |                          |                |                 |               | Text der Vorlage hinzufüger | n H          |

Ebenso wie zuvor in der Spalte "Text" erscheint jetzt ein neues Fenster, bei dem Sie die entsprechende Kostenstelle auswählen können.

| Auswahl Koste<br>Suchen in Spalte:<br>Kostenstelle | nstellen<br>Suchen nach: | ×     |
|----------------------------------------------------|--------------------------|-------|
| Kostenstelle                                       | Beschreibung             |       |
| KiGa                                               | 21011199                 |       |
| Ki-Musik                                           | 21010299                 |       |
| KultAllg                                           | 21010599                 |       |
| Liturgie                                           | 21010199                 |       |
| Mietwhng                                           |                          |       |
| Pfr-Büro                                           | 20010299                 |       |
| Pfrhaus                                            | 24015701                 |       |
| Pfrheim                                            | 24015201                 |       |
| PfrKirch                                           | 24015101                 |       |
| Übernehmen                                         | Abbrechen                | Hilfe |

Klicken Sie nach Auswahl der entsprechenden Kostenstelle auf "Übernehmen". Dadurch erscheint automatisch der ausgewählte Text in dieser Spalte.

HINWEIS: Bedingt durch die Einstellungen des Feldes ist die Textlänge auf acht Buchstaben begrenzt. Dadurch mussten einige Kostenstellen abgekürzt werden. Die Einträge haben dabei folgende Bedeutung:

| Kostenstelle | Klartext     |
|--------------|--------------|
| KiGa         | Kindergarten |
| Ki-Musik     | Kirchenmusik |
| KultAllg     | Kultststätte |
|              | allgemein    |
| Liturgie     | Liturgie     |
| Mietwhng     | Mietwohnung  |
| Pfr-Büro     | Pfarrbüro    |
| PfrHaus      | Pfarrhaus    |
| PfrHeim      | Pfarrheim    |
| PfrKirch     | Pfarrkirche  |

## 4. Daten exportieren und verschicken

#### 4.1 Daten exportieren:

- Speichern Sie die Datei ab.
- > Klicken Sie dann auf "Exportieren". Es erscheint dann ein neues Fenster.

| 🖉 Export Daten                                                                                       |                                            |                                             |                                              | ×                           |
|----------------------------------------------------------------------------------------------------|--------------------------------------------|---------------------------------------------|----------------------------------------------|-----------------------------|
| Wählen Sie den gewi                                                                                  | ünschten Exportwe                          | g aus.                                      |                                              |                             |
|                                                                                                    |                                            |                                             |                                              |                             |
| Export der Buchung                                                                                   | ssätze als Vorlauf (B                      | V-Dateil                                    |                                              | ┍                           |
| Die Buchungssätze v                                                                                  | verden im Postvers                         | andformat exportiert.                       | Die Daten können i                           | n                           |
| Rechnungswesen al<br>verarbeitet. Die expo                                                           | s Vorlauf eingeleser<br>rtierten Buchungen | n werden. Es werder<br>sind in der Erfassun | n nur noch nicht expo<br>gsseite gekennzeich | ortierte Buchungen<br>inet. |
|                                                                                                    |                                            |                                             |                                              |                             |
|                                                                                                    |                                            |                                             |                                              |                             |
|                                                                                                    |                                            |                                             |                                              |                             |
| <zurück.< td=""><th>Weiter&gt;</th><td>Fertigstellen</td><th>Abbrechen</th><th>Hilfe</th></zurück.<> | Weiter>                                    | Fertigstellen                               | Abbrechen                                    | Hilfe                       |

- Wählen Sie als Exportweg "Export der Buchungssätze als Vorlauf (EV-Datei)" (diese Auswahl ist bereits voreingestellt) und klicken Sie dann auf "weiter>".
- Wählen Sie dann einen Exportpfad aus, indem Sie auf das Ordnersymbol klicken und dort den entsprechenden Pfad auswählen:

| 🖉 Export Daten 🗶                                                                                                    |
|----------------------------------------------------------------------------------------------------|
| Tragen Sie das Exportverzeichnis in das Textfeld ein, in dem die Daten gespeichert werden sollen,<br>oder nutzen Sie die Schaltfläche zur Verzeichnisauswahl. |
|                                                                                                    |
| Protokollierung Protokolldatei schreiben L:\DATEV\DATEN\KAWAERF\DATEN\STANDARD\PROT_KE_20101_2009_01_                                                         |
| <zurück weiter=""> Fertigstellen Abbrechen Hilfe</zurück>                                                                                                    |

| ٥ | Irdner suchen                      | ? ×      |
|---|------------------------------------|----------|
|   | Auswahl des Exportverzeichnis      |          |
|   |                                    |          |
|   | 🗄 🕀 🛅 Backup                       |          |
|   | 🗄 🛅 Betriebskostenabrechnungen TfK |          |
|   | 🕀 🛅 cfgdata.dxu                    |          |
|   | 🕀 🦳 DATEV                          |          |
| 1 | 🕀 🛅 JA 2006 - Überprüfung          |          |
|   | 😟 💼 Lotus                          |          |
|   | 🖻 🛅 Nebenkassen                    |          |
|   | 1 2007                             |          |
|   | ⊡                                  |          |
|   | 😥 💼 🛅 2009                         |          |
|   | 🕀 🛅 20302 NK 2008                  |          |
|   |                                    |          |
|   | 🕀 🦳 Export-Barkasse-VWZ            | -1       |
| 1 |                                    | <u> </u> |
| 1 |                                    |          |
| • | OK Abbred                          | hen      |

HINWEIS: Legen Sie sich bitte auf Ihrem PC im Verzeichnis "Eigene Dateien" einen Ordner "Kassenabrechnungen 2009" an. Wählen Sie dann hier diesen Ordner.

- > Bestätigen Sie Ihre Auswahl mit "OK" und klicken Sie dann auf "Weiter".
- > Das nächste Fenster können Sie mit "Weiter" bestätigen:

| 🧶 Export Daten                                                          | x |
|-------------------------------------------------------------------------|---|
| Prüfen Sie die Exportinformationen und ergänzen Sie sie gegebenenfalls. |   |
| Ordnungsbegriff<br>Beraternummer 237264 Mandantennummer 20101           |   |
| Kontoinformationen                                                      |   |
| Sachkontolange  /                                                       |   |
| Verrechnungskonto 4487500                                               |   |
| <zurück weiter=""> Fertigstellen Abbrechen Hilfe</zurück>               |   |

> Wenn das nächste Fenster erscheint klicken Sie bitte auf "Fertigstellen":

| Export Daten                                                          |   |
|-----------------------------------------------------------------------|---|
| Nehmen Sie weitere Einstellungen für die Erstellung des Vorlaufs vor. |   |
| Optionale Einstellungen                                               |   |
| AbrNr. / Jahr 1 / 09                                                  | ŀ |
| Namenskürzel                                                          | r |
|                                                                       |   |
|                                                                       |   |
|                                                                       | 1 |
|                                                                       | ŀ |
|                                                                       | ŀ |
|                                                                       | ŀ |

Es erscheint dann ein Feld mit dem Export-Status, dass Sie bitte mit "OK" bestätigen:

| 🥙 Kasse | n- und Warenerfassung V.2.1 - Exportstatus                                                                                                    |               |
|---------|----------------------------------------------------------------------------------------------------|---------------|
| •       | <ul> <li>#KB80007</li> <li>1 Buchung wurde im Exportbereich gefunden. Davon</li> <li>0 waren bereits exportiert,</li> <li>1 wurde für den Export ausgewählt. Davon</li> <li>1 wurde erfolgreich exportiert.</li> <li>0 wurden verworfen.</li> </ul> Der konvertierte Buchungssatz wurde als Vorlauf Nummer 3 angelegt. | Ok<br>Details |

> In der Statusspalte sind die Buchungen jetzt als "exportiert" markiert.

## 4.2 Daten versenden:

| Aktualisiere | n / Prüfen    | C     | )rucken     | E    | Exportieren |       |
|--------------|---------------|-------|-------------|------|-------------|-------|
|              |               |       |             |      |             | s     |
| I            | Berater / Mar | ndant | 237264 / 2  | 0101 |             |       |
|              | Monat /       | (Jahr | <b>01</b> / | 2009 |             |       |
| Status       | Einnahmen     |       | Ausgaben    |      | Bestand     |       |
| Exportiert   |               |       |             | 1.50 |             | -1.50 |
|              |               |       | ^           |      |             |       |
|              |               |       | ĺ           | .    |             |       |
|              |               | ;     |             | . 1  |             |       |

Drucken Sie das jeweilige Tabellenblatt über den Button "Drucken" aus.

Stempeln Sie den Ausdruck (Für die Richtigkeit der Kasse / Sachlich und rechnerisch geprüft) und unterschreiben Sie die Abrechnung auf der vorgesehenen Linie des Stempels. Leiten Sie dann alle Belege zusammen mit dem Ausdruck an Ihre/n Beauftragte/n weiter. Der Beauftragte muss dann die Kassenabrechnung ebenfalls unterzeichnen und sofern notwendig den vorgelegten Betrag zur Zahlung anweisen (bitte dann die Bankverbindung auf dem Ausdruck notieren). Anschließend können die Sachen auf dem Postweg an das VWZ weitergeleitet werden.

Schicken Sie dann die Export-Dateien per E-Mail an das VWZ.

Öffnen Sie dazu Ihr E-Mail-Programm und schreiben eine E-Mail an kassenabrechnungen.vwz-viersen@bistum-aachen.de

Wählen Sie als Betreff "Mandant + Kassenabrechnung + Monat" (Bsp.: Kindergarten Johannes Paul II. Kassenabrechnung Januar)

Hängen Sie dann die Exportdateien als Anhang an die E-Mail:

| д Ш | Ø            | Ð          | 酋 | AB |   |
|-----|--------------|------------|---|----|---|
| 🔕 🔇 | $\mathbf{b}$ | <b>t</b> - |   |    |   |
|     |              |            |   |    | , |

(auf die Büroklammer klicken).

| 1 | Anhänge erstellen           | <u>?×</u> |
|---|-----------------------------|-----------|
| į | Suchen in: 🗀 EXPORT 💌 🗢 🛍   | 💣 🎟 •     |
|   | 🚞 Export-Dateien aus E-Mail |           |
|   | ED00001                     |           |
|   | EV01                        | 2         |
|   |                             |           |
|   |                             |           |
|   | Dateiname: "ED00001" "EV01" | Erstellen |
|   |                             | Abbrechen |
|   |                             | Hilfe     |
| : |                             |           |

Die Export-Dateien finden Sie in dem Ordner, den Sie zuvor als Exportpfad ausgewählt haben. Hängen Sie bitte die Dateien EV01 (immer!), sowie die Datei ED00001 (im nächsten Monat dann ED00002 usw.) an.

Dann können Sie die E-Mail versenden.